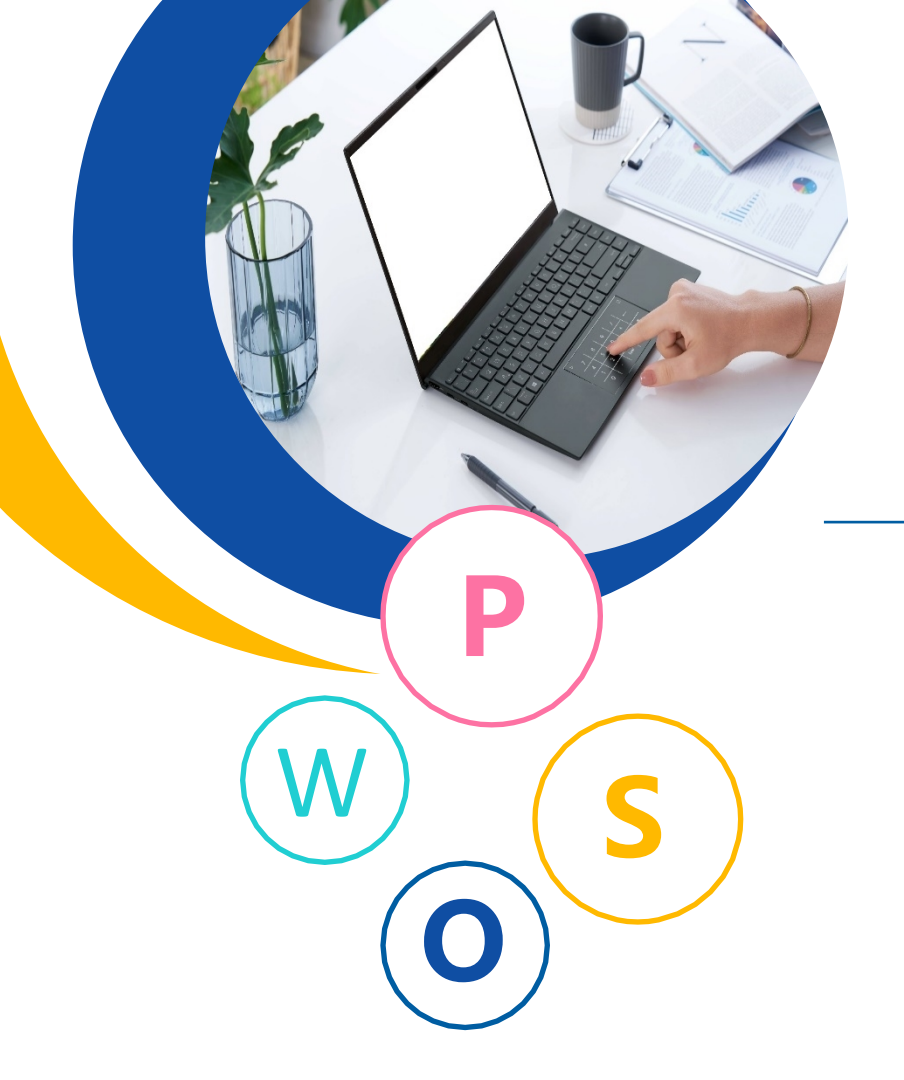

# 《信息技术基础 模块二:WPS表格处理》

《WPS Office》

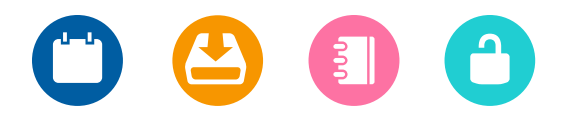

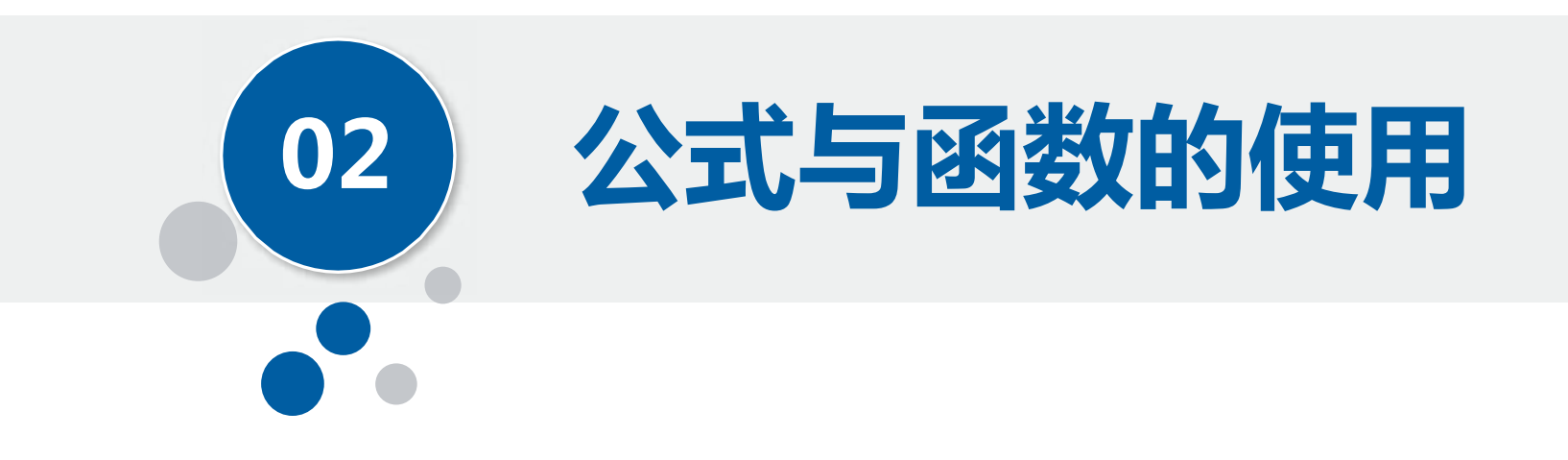

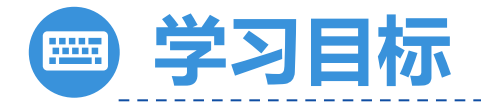

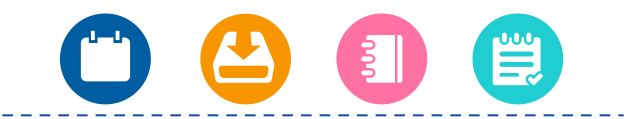

#### 知识目标

1.能够掌握常用函数 的基本操作。 2.掌握公式计算数据 的方法。 3.掌握数据计算的规 范流程及相关操作。

#### 1.能够将计算出的数 据总结归纳,实现举 一反三。 2.能够根据企业的客 观实际,正确匹配所 需要的函数,找到合 适的公式,操作过程 规范,符合标准。

能力目标

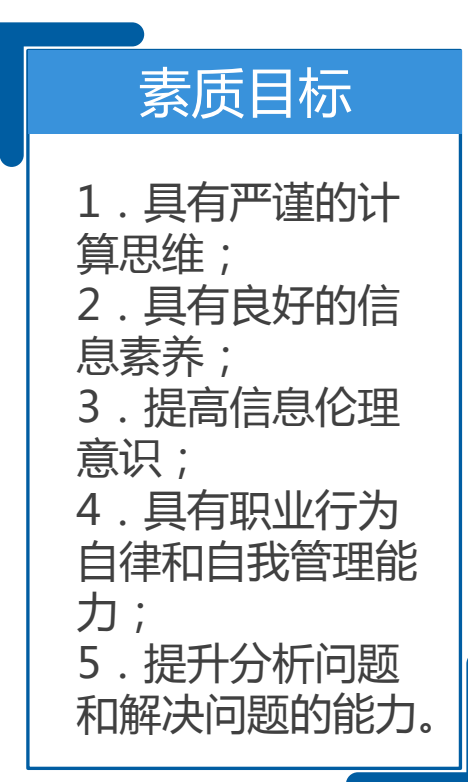

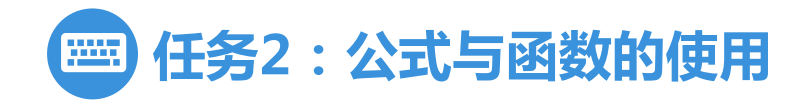

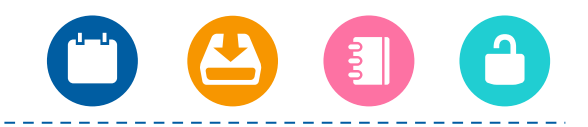

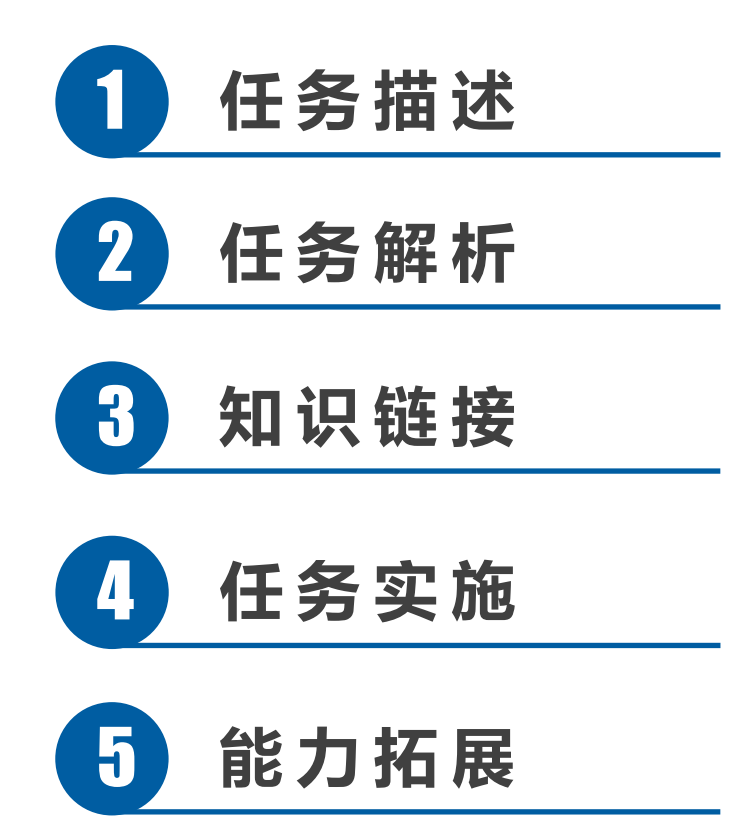

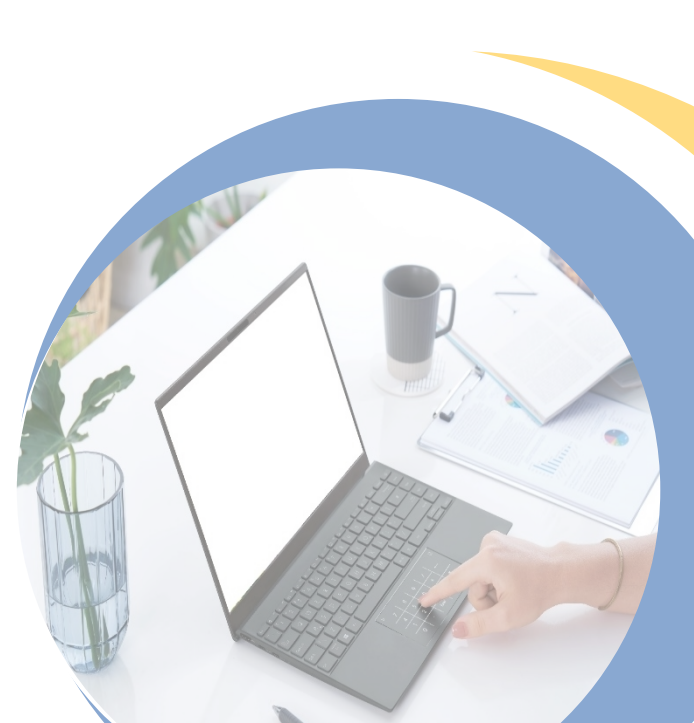

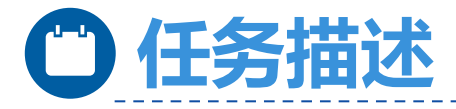

| 为"员工工资表"工作表增加新列,新列的标题行包括"姓名""工龄         |
|-----------------------------------------|
| " "月工资/元" "奖金/元" "实发工资/元" "实发工资排名" 。在下方 |
| 增加新行,包括"所有员工实发工资总和/元""所有员工实发工资平均值/      |
| 元""实发工资最高的员工工资/元""实发工资最低的员工工资/元""员      |
| 工人数/人" "研发部员工人数/人" "销售部员工实发工资的总和/元" "   |
| 人事部员工实发工资的平均值/元"。使用公式和函数完成所有数据的计算。      |

任务2:公式与 函数的使用

|    | . A.   | - B/        |          |             | 0    | tt.       | F  | C     | - 18 | 1    | 1      | ×.     |
|----|--------|-------------|----------|-------------|------|-----------|----|-------|------|------|--------|--------|
| 1  |        | 142 N C     |          |             | 员工   | 工资表       |    |       |      |      |        |        |
| 2  | 1.5    | 处化          | 260      | 15          | 識白   | 入职时间      | 丁酸 | 月上後/元 | 奖金/元 | 加项/元 | 観測に終う。 | 实现工资排名 |
| 39 | YG046  | 響工植         | 1111108  | 0129        | 可发出。 | 2013/4/1  | 10 | 3500  | 200  | .265 | 543.5  | 42     |
| 40 | YG047  | 刘贵文         | 410200   | 8211        | 大事份  | 1992/2/1  | 31 | 7600  | 000  | 184  | 7816   | -12    |
| 位  | YG048  | 刘洪唐         | 118102   | 0122        | 人生留  | 1994/7/1  | 29 | 8000  | 500  | 165  | 9228   | 1      |
| 12 | YG050  | ・蚊稈悦        | 372206   | 0512        | 请供留  | 2008/10/1 | 15 | 5800  | 200  | 201  | 5799   | 37     |
| (3 | YG051  | 财绩双         | 410205   | 8231        | 财务留  | 2000/4/1  | 23 | 7500  | 500  | 195  | 7604   | 14     |
| 44 | YG053  | 马慧军         | 370106   | 3159        | 研发部  | 2001/5/1  | 22 | 7500  | 500  | 202  | 7798   | 15     |
| 橋  | YG054  | 文慧娟         | 610308   | 0379        | 納得容( | 2004/5/1  | 19 | 6000  | 200  | 184  | 6016   | 32     |
| 46 | YG055  | 兎芯蕊         | 420316   | 3216        | 研发部  | 1996/3/1  | 27 | 7500  | 500  | 165  | 7835   | 11     |
| 47 | YG056  | <b>卵疫</b> 癌 | 327018   | 3015        | 研发给  | 2002/1/1  | 21 | 6500  | 500  | 201  | 6799   | .37    |
| 絕  | YGB58  | 意聽祥         | 551018   | 1126        | 大事位  | 2021/3/1  | 2  | 3000  | 200  | 195  | 5004   | 47     |
| 16 | VGUEO  | 海朝部         | 511205   | 8231        | 研发俗  | 2007/7/1  | 16 | 6300  | 200  | 202  | 6298   | 25     |
| 50 | 3/2061 | 月效富         | 292206   | 0512        | 财务信  | 2013/11/1 | 10 | 5300  | 200  | 210  | 5290   | 44     |
| 51 | ¥6062  | 徐德元         | 210105   | 0121        | 销售留  | 1997/1/1  | 26 | 7500  | 500  | 282  | 7718   | 17.    |
| 52 | YG084  | 奉明時         | \$50205  | \$211       | 居务组  | 2007/8/1  | 16 | 6000  | 200  | 160  | 6040   | 30     |
| 3  | 1      | 后有员工实       | 发工资总和方面  | 2           |      |           |    | 3306  | 360  |      |        |        |
| 4. | - 31   | 有员工实力       | 2工资平均值/  | 24          |      |           |    | 66.   | 7    |      |        |        |
| £: | \$2    | 发工资品。       | 前员工工资/   | <i>ti</i> - |      |           |    | 833   | 05   |      |        |        |
| £  |        | 发工资量制       | (的员工工资/) | ñ,          |      |           |    | 45)   | 6    |      |        |        |
| 52 |        | 67 T.       | 人数/人     |             |      |           |    | 50    | 1    |      |        |        |
| 90 |        | 研发的         | 11人数/人   |             |      |           |    | 11    | 2    |      |        |        |
| 8  | 销售     | 5部员工安       | 发工资的总和   | π           |      |           |    | 1048  | (30) |      |        |        |
| 0  | 人事     | 部员工实制       | 文工资的平均在  | 1/3î        |      |           |    | 665   | (1   |      |        |        |

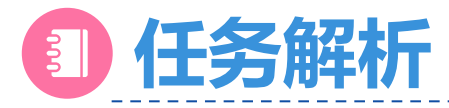

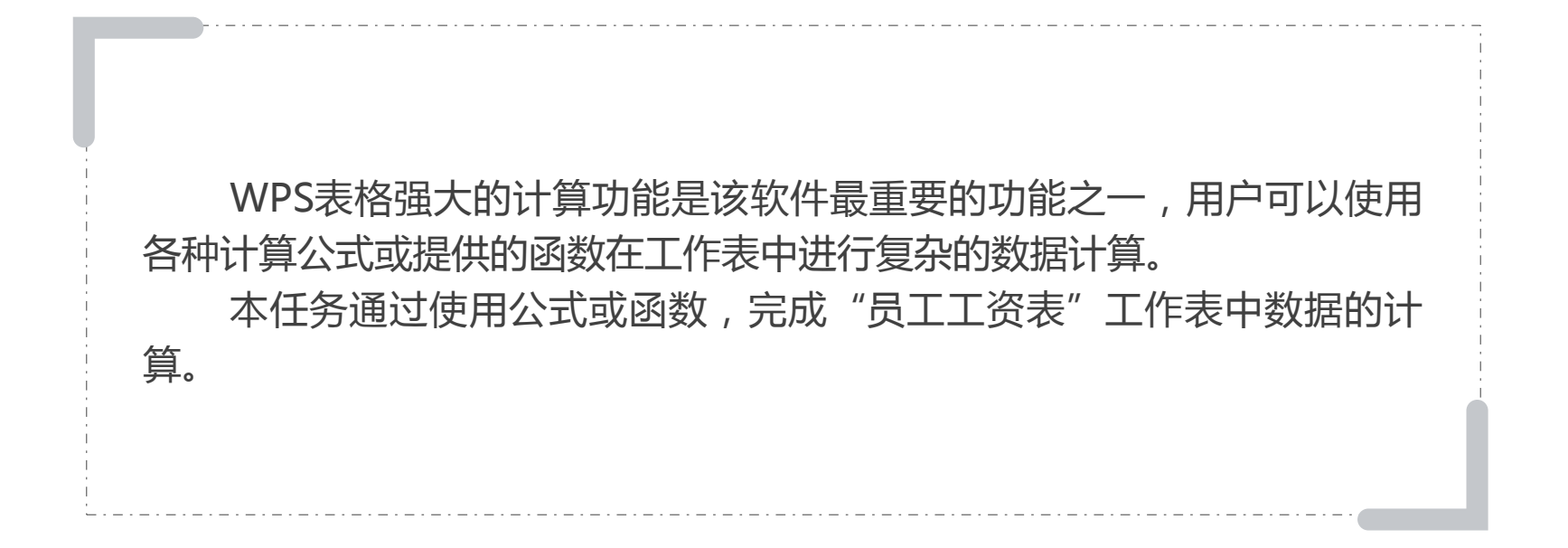

任务2<u>:公式与</u>

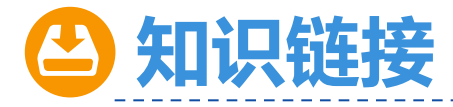

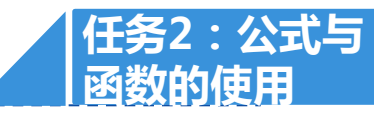

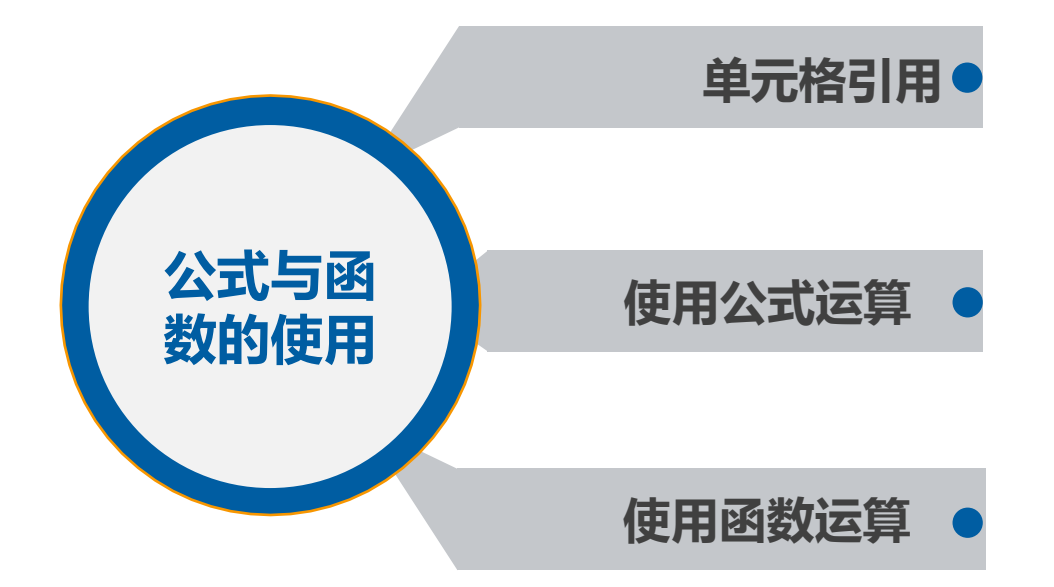

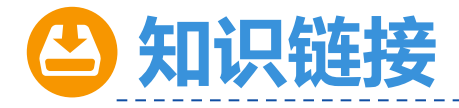

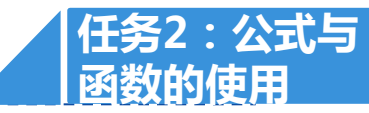

# 单元格引用

#### (一)单元格引用

为使单元格的数值参与运算,在公式或函数中使用单元格的地址作为参数,称为单元 格的引用。

例如:计算公式"=65+78+85",数据65在C3单元格,数据78在D3单元格,数据 85在E3单元格。通过单元格地址的引用,该计算公式可以输入为"=C3+D3+E3",两种 计算的结果是相同的。

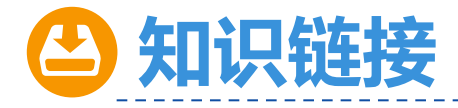

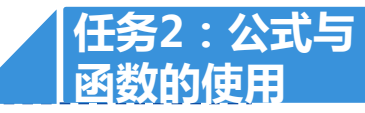

# 单元格引用

(二)单元格引用分类

| 1.相对引用                     | 2.绝对引用                              | 3.混合引用                                        | 4.名称引用                                                                     |
|----------------------------|-------------------------------------|-----------------------------------------------|----------------------------------------------------------------------------|
| •相对引用是指<br>直接引用单元<br>格的地址。 | •绝对引用使用<br>"\$"符号来<br>引用单元格的<br>地址。 | • 混合引用是指<br>既包含相对引<br>用又包含绝对<br>引用的单元格<br>引用。 | • 对已命名的单<br>元格或单元格<br>区域,在引用<br>其中的数据时<br>也可以采用名<br>称引用。名称<br>引用是绝对引<br>用。 |

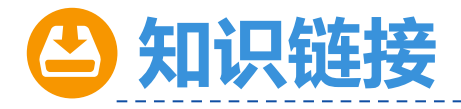

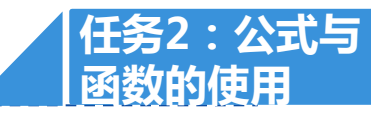

# 使用公式进行运算

- (一)公式中的运算符和语法
  - 1.公式中的运算符
  - 公式中的运算符包括:算术运算
- 符、比较运算符、文本连接运算符和 引用运算符。

| 运算符类型   | 运算符    | 作用                             | 示 例                   |
|---------|--------|--------------------------------|-----------------------|
|         | +      | 加法运算                           | 7+3 或 C1+D1           |
|         | -      | 减号运算                           | 5-3 或 E1-B1或 -B1      |
| 算术运算符   | *      | 乘法运算                           | 2*3 或 A2*C7           |
|         | /      | 除法运算                           | 6/1 或 A1/B1           |
|         | %      | 百分比运算                          | 80%                   |
|         | ^      | 乘幂运算                           | 6^3                   |
|         | =      | 等于运算                           | B5=A2                 |
|         | >      | 大于运算                           | B5>A2                 |
| 业结理首位   | <      | 小于运算                           | B5 <a2< td=""></a2<>  |
| 记忆草     | >=     | 大于或等于运算                        | B5>=A2                |
|         | <=     | 小于或等于运算                        | B5<=A2                |
|         | 0      | 不等于运算                          | B5⇔A2                 |
| 文本连接运算符 | &      | 用于连接多个单元格中的文本字符串,产生<br>一个文本字符串 | B5&A2                 |
|         | : (冒号) | 特定区域引用运算                       | B5:F8                 |
| 引用运算符   | , (逗号) | 联合多个特定区域引用运算                   | SUM (B5:B9,C3:D7<br>) |
|         | (空格)   | 交叉运算,即对2个引用区域中共有的单元<br>格进行运算   | B5:C9 C3:D7           |

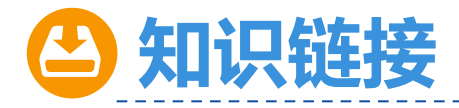

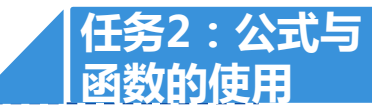

# 使用公式运算

- (一)公式中的运算符和语法
  - 2.公式中的语法

WPS表格中的公式是按照特定的顺序进行运算的,这一特定顺序即语法。该语法内容为:输入公式时以"="作为开始,然后才是表达式;一个公式中,可以包含各种运算符、常量、变量、函数、单元格地址等,如果公式中有多个运算符,则需要按照运算符的优先级依次进行运算。

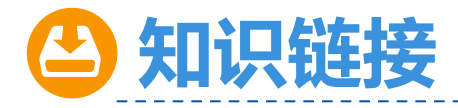

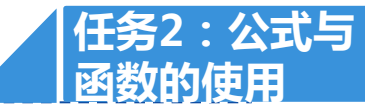

### 使用公式运算

#### (二)运算符的优先级

公式中拥有众多运算符,而它们 的运算优先顺序也各不相同,正是因 为这样它们才能默契合作实现各类复 杂的运算。

| 优先顺序 | 运算符                 | 说 明          |
|------|---------------------|--------------|
| 1    | :(冒号)、(空格)、,(逗号)    | 引用运算符        |
| 2    | -                   | 作为负号使用(如:-8) |
| 3    | %                   | 百分比运算        |
| 4    | ٨                   | 乘幂运算         |
| 5    | * 和 /               | 乘和除运算        |
| 6    | + 和 -               | 加和减运算        |
| 7    | &                   | 连接两个文本字符串    |
| 8    | =, <, >, <=, >=, <> | 比较运算符        |

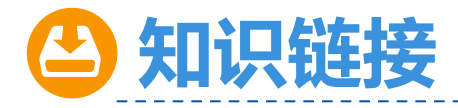

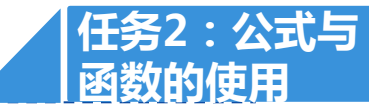

# 使用公式运算

(三)使用公式进行运算的步骤

使用公式计算每名学生的总成绩。

1.用鼠标单击F3单元格,选定此单元格。

2.在编辑栏内输入"=C3+D3+E3","总 成绩"计算如图所示,按【Enter】键或单击编辑 栏中的"√"完成输入。或用鼠标单击需要计算的 数值所在的单元格和输入运算符号,再按【Enter 】键完成计算。

| С  | D                  | E  | F    | G           | Η  |
|----|--------------------|----|------|-------------|----|
| 学生 | <mark>上成</mark> 绩单 |    |      |             |    |
| E级 | 语文                 | 数学 | 思品   | 总成绩         |    |
| 班  | 65                 | 78 | 8! = | D3 + E3 + F | 73 |
| 班  | 65                 | 76 | 89   |             |    |
| 班  | 78                 | 62 | 91   |             |    |
| 班  | 89                 | 90 | 77   |             |    |
| 班  | 75                 | 69 | 90   |             |    |
| 班  | 94                 | 96 | 79   |             |    |

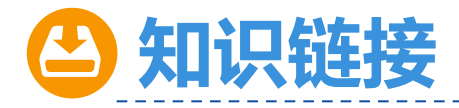

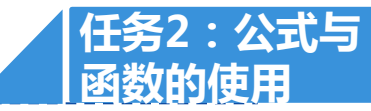

# 使用函数运算

#### (一)函数的语法

格式:函数名(参数1,参数2, .....)

功能:函数名指明要执行的运算,参数为函数运算中需要接收的数据,运算结果为返回的函数值。

说明:函数是一种特殊的公式,所有的函数都要以"="开始。 函数区域的表示:

1.不连续单元格:各单元格用","(英文输入法的逗号)隔开;
2.连续单元格区域:用":"(英文输入法的冒号)隔开;
3.混合区域:如"=SUM(A2:D4,C5)"。

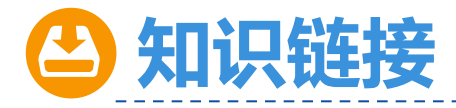

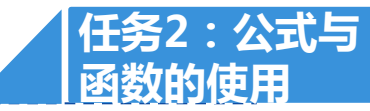

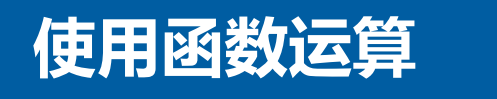

- (二)常用的函数
  - 1.求和函数SUM
  - 函数格式:SUM(number1,number2, .....)。
  - 功能:计算所有参数数值的和。
  - 2.求平均值函数AVERAGE
  - 函数格式:AVERAGE(number1, number2, .....)。
  - 功能:计算所有参数的算术平均值。

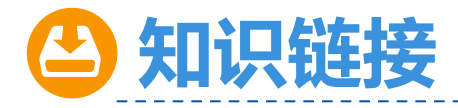

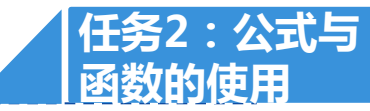

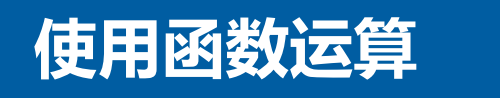

- (二)常用的函数
  - 3.求最大值函数MAX
  - 函数格式: MAX(number1, number2, .....)。
  - 功能:返回一组数值中的最大值。
  - 4.求最小值函数MIN
  - 函数格式: MIN(number1, number2, .....)。
  - 功能:返回一组数值中的最小值。

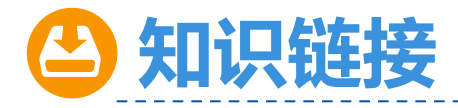

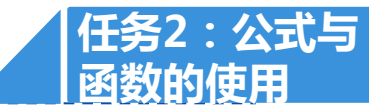

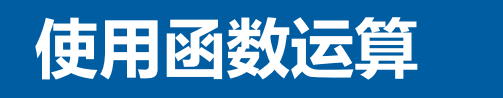

(二)常用的函数

```
5.统计函数COUNT
```

函数格式:COUNT(value1, value2, .....)。

功能:求各参数中数值参数和包含数值的单元格个数。

6.条件判断函数IF

函数格式: IF(Logical\_test, value\_if\_true, value\_if\_false)。

功能:判断一个条件是否满足,如果满足返回一个值,即value\_if\_true;如果不满足则返回另一个值,即value\_if\_false。

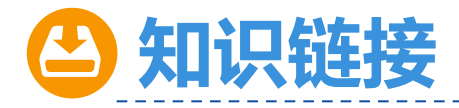

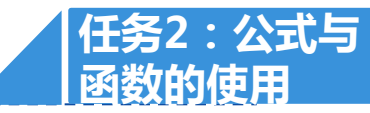

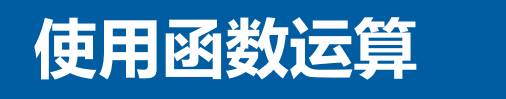

- (二)常用的函数
  - 7.求排位函数RANK

函数格式: RANK(number, ref, order)

功能:返回数字number在区域ref中相对其它数值的大小排名。

8.查找函数VLOOKUP

函数格式:VLOOKUP(lookup\_value,table\_array,col\_index\_num,range\_lookup

)。

功能:在数据表的首列查找指定的数值,并由此返回数据表当前行中指定列处的数值。

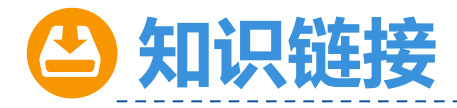

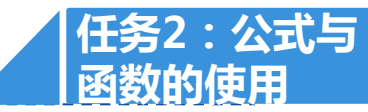

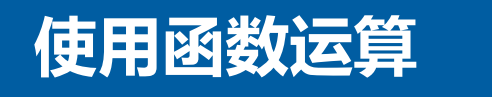

- (二)常用的函数
  - 9.取整函数INT
  - 函数格式: INT(number)。
  - 功能: 取不大于数值number的最大整数。
  - 10.绝对值函数ABS
  - 函数格式:ABS(number)。
  - 功能: 取number的绝对值。

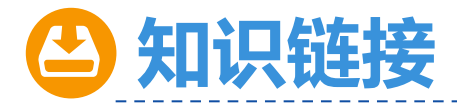

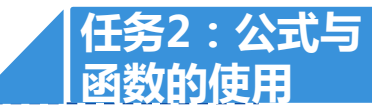

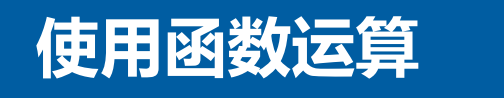

- (二)常用的函数
  - 11.四舍五入函数ROUND
  - 函数格式:ROUND(number, num\_digits)。
  - 功能:对数值项number进行四舍五入。
  - 12.条件统计函数COUNTIF
  - 函数格式: COUNTIF(Range, Criteria)
  - 功能:统计某个单元格区域中符合指定条件的单元格数目。

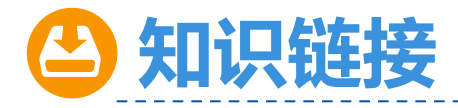

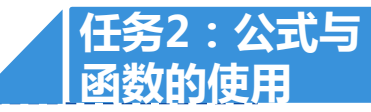

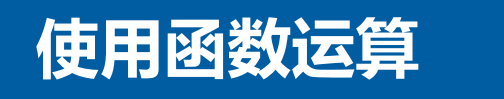

- (二)常用的函数
  - 13.条件求和函数SUMIF
  - 函数格式: SUMIF(Range, Criteria, Sum\_Range)
  - 功能:计算符合指定条件的单元格区域内的数值的和。
  - 14.条件求平均值函数AVERAGEIF
  - 函数格式: AVERAGEIF (Range, Criteria, Average\_Range)
  - 功能:计算符合指定条件的单元格区域内的数值的平均值。

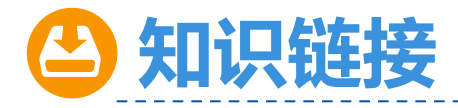

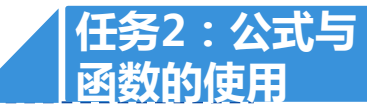

## 使用函数运算

#### (三)使用函数运算

使用函数计算每名学生三门课程成绩的平均分。 1.用鼠标单击单元格F3,选定单元格。并在单元 格中输入等号"="。 2.接着输入平均值函数AVERAGE,在函数列表

中双击该函数,选择AVERAGE函数如图所示。

| С  | D    | E  | F             | G |
|----|------|----|---------------|---|
| 学  | 生成绩单 | 1  |               |   |
| 语文 | 数学   | 思品 | 平均值           |   |
| 65 | 78   | 85 | =avera        |   |
| 89 | 90   | 77 | € AVERAGE     |   |
| 75 | 69   | 90 | € AVERAGEA    | 1 |
| 94 | 96   | 79 | ∱ AVERAGEIF   |   |
| 90 | 92   | 83 | fx AVERAGEIFS |   |
| 65 | 76   | 89 |               | _ |
| 78 | 62   | 91 |               |   |
| 87 | 85   | 87 |               |   |

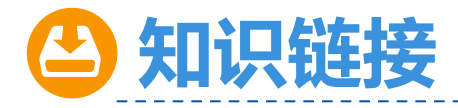

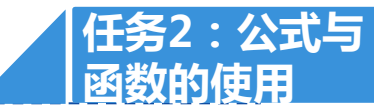

### 使用函数运算

#### (三)使用函数运算

3.单击编辑栏左侧 "FX" 按钮 , 打开 "函数参

数"对话框。

4.在"数值1"输入栏中输入求平均值的范围 C3:E3,输入计算参数如图所示。

5.单击"确定"按钮,拖动填充柄复制公式到其 它的单元格。

| S 函数参数                                 | t.                                  |          |                                    | ×              |
|----------------------------------------|-------------------------------------|----------|------------------------------------|----------------|
| AVERAGE                                |                                     |          |                                    |                |
| 数值1                                    | C3:E3                               | 17       | = {65,78,85}                       |                |
| 数值2                                    |                                     | Ę        | = 数值                               |                |
|                                        |                                     |          |                                    |                |
|                                        |                                     |          | = 76                               |                |
| 返回所有参<br>引用。                           | 数的平均值 (算术平均值)                       | ) . 1    | = 76<br>参数可以是数值、                   | 名称、数组、         |
| 返回所有参<br>引用。<br>数值1:                   | 数的平均值(算术平均值)<br>数值1,数值2, 用于计算       | )。<br>平均 | = 76<br>参数可以是数值、4<br>值的 1 到 255 个委 | 名称、数组、<br>牧值参数 |
| 返回所有参<br>引用。<br><u>数値</u> 1:<br>计算结果 = | 数的平均值(算术平均值)<br>数值1,数值2, 用于计算<br>76 | )。<br>平均 | = 76<br>参数可以是数值、4<br>值的 1 到 255 个资 | 名称、数组、<br>牧值参数 |

以上内容仅为本文档的试下载部分,为可阅读页数的一半内容。如要下载或阅读全文,请访问: <u>https://d.book118.com/448110035102007001</u>